Муниципальное автономное образовательное учреждение дополнительного профессионального образования Центр информационных технологий городского округа Тольятти

## ПРИНЯТО

УТВЕРЖДАЮ

решением Методического совета

Протокол от «<u>15</u>»февроло2018г. № 1

| директор _   | <u>Рик</u> Г.В. Копылова                                    |    |
|--------------|-------------------------------------------------------------|----|
| Приказ от    | «49. 2018r. № 03.000.                                       | p. |
| иники + Ре   | маоу<br>дпо цит                                             |    |
| Sound States | ar di unan willer de se se se se se se se se se se se se se |    |

# ПРОГРАММА ПОВЫШЕНИЯ КВАЛИФИКАЦИИ

«Использование интерактивной доски в образовательном процессе»

Программа предназначена для педагогических работников образовательных организаций, желающих приобрести умения и опыт использования интерактивной доски в образовательном процессе. В рамках курса рассматриваются возможности программного обеспечения и дидактические возможности интерактивной доски.

Организация-разработчик:

Муниципальное автономное образовательное учреждение дополнительного профессионального образования Центр информационных технологий городского округа Тольятти

Разработчики: Герасимова И.П., заместитель директора МАОУ ДПО ЦИТ Попова Е.Н., методист МАОУ ДПО ЦИТ

Правообладатель программы:

Муниципальное автономное образовательное учреждение дополнительного профессионального образования Центр информационных технологий городского округа Тольятти

445011, Самарская область, г. Тольятти, ул. Карла Маркса, 27а

© МАОУ ДПО ЦИТ

# СОДЕРЖАНИЕ

| 1. Паспорт программы повышения квалификации                          | 4  |
|----------------------------------------------------------------------|----|
| 2. Структура и содержание программы повышения квалификации           | 6  |
| 3. Условия реализации программы повышения квалификации               | 8  |
| 4. Контроль и оценка результатов освоения программы повышения квали- | 10 |
| фикации                                                              |    |

### 1. ПАСПОРТ ПРОГРАММЫ ПОВЫШЕНИЯ КВАЛИФИКАЦИИ

#### 1.1. Область применения программы

Программа предназначена для повышения квалификации педагогических работников образовательных организаций.

Актуальность программы обусловлена требованиями «Расширенного, ориентированного на перспективу перечня ИКТ-компетенций педагога» (Приложение № 1 к профессиональному стандарту «Педагог (педагогическая деятельность в сфере дошкольного, начального общего, основного общего, среднего общего образования) (воспитатель, учитель)», утвержденного Приказом Министерства труда и социальной защиты Российской Федерации от «18» октября 2013 г. № 544н).

<u>Цель программы</u>: обновление компетенций педагогических работников в области методики применения интерактивной доски в педагогической деятельности.

Программа нацелена на получение следующих результатов:

- Формирование представлений о существующих и перспективных информационных интерактивных технологиях, используемых в образовании.
- Ознакомление с возможностями аппаратного обеспечения и программной поддержки использования интерактивных досок.
- Освоение слушателями практических навыков работы с аппаратным и программным комплексом интерактивной доски.
- Освоение основных приемов создания электронных образовательных ресурсовс использованием интерактивной доски.

Форма обучения: очная, с использованием дистанционных технологий.

#### 1.2. Требования к промежуточным результатам освоения модуля

С целью формирования перечисленных результатов обучающийся в ходе освоения программы должен:

ЗНАТЬ:

- основные направления и тенденции развития интерактивных технологий;
- критерии выбора и основные характеристики интерактивных технических средств, используемых в учебном процессе;
- методы и приемы проведения обучения с использованием интерактивной доски. УМЕТЬ:
- выбирать эффективные методические приемы, технические и информационные средства для достижения цели учебного курса и решения его задач;
- ориентироваться в основных технических характеристиках новейших интерактивных средств.

ИМЕТЬ НАВЫКИ:

- комплексного подхода к решению задач использования интерактивных технологий в процессе преподавания;
- самостоятельной работы с программными и аппаратными средствами для реализации различных видов учебных занятий и образовательных, педагогических технологий.

В курсе рассматриваются вопросы не только практического использования интерактивной доски и новых информационных технологий, но и методы и приемы, позволяющие на новом качественном уровне построить собственные обучающие модули, предназначенные для использования педагогами в различных режимах педагогической работы (лекции, са-

мостоятельные занятия, лабораторные, практические работы, справочная поддержка и т.д.).

## 1.3. Количество часов на освоение программы модуля:

всего – 18 часов, в том числе:

обязательной аудиторной учебной нагрузки обучающегося – 14 часов; самостоятельной работы обучающихся – 4 часа.

# 2. СТРУКТУРА И СОДЕРЖАНИЕ ПРОГРАММЫ ПОВЫШЕНИЯ КВАЛИФИКАЦИИ

# 2.1. Учебный план

| Наименования тем                                                                                               | Всего<br>часов | Обязательная аудиторная<br>учебная нагрузка, часов |                                                 |  |
|----------------------------------------------------------------------------------------------------|----------------|----------------------------------------------------|-------------------------------------------------|--|
|                                                                                                    |                | всего                                              | в т.ч. практические и лабора-<br>торные занятия |  |
| <b>Тема 1.</b> Использование интерактивной дос-<br>ки в образовательной организации                            | 4              | 4                                                  |                                                 |  |
| <b>Тема 2.</b> Основные функциональные воз-<br>можности интерактивной доски. Техноло-<br>гия их использования. | 6              | 6                                                  | 5,5                                             |  |
| <b>Тема 3.</b> Дидактические основы использования интерактивной доски в образовательной деятельности.          | 6              | 6                                                  | 5                                               |  |
| Зачет                                                                                                    | 2              |                                                    | 2                                               |  |
| ИТОГО:                                                                                                    | 18             | 18                                                 |                                                 |  |

## 2.2. Учебно-тематический план

| Наименование тем                 | Содержание учебного материала, лабораторные работы и практические занятия, самостоятельная работа обучающихся |                                                                                                    | Объем часов |  |  |
|----------------------------------|----------------------------------------------------------------------------------------------------|----------------------------------------------------------------------------------------------------|-------------|--|--|
|                                  | Содержание                                                                                                    |                                                                                                    |             |  |  |
|                                  | 1.                                                                                                    | Цели, задачи, средства освоения программы. Обзор курса, его структура и дистанционная поддержка.        | 0,5         |  |  |
|                                  | 2.                                                                                                    | Информационно-образовательная среда (ИОС) образовательной организации как условие реализации ФГОС: ба-  |             |  |  |
| Тема 1. Использо-                |                                                                                                    | зовые понятия и определения, основные компоненты, процессы, механизмы взаимодействия.                   | 0,5         |  |  |
| вание интерактив-                |                                                                                                    | Требования ФГОС и профессионального стандарта к уровню ИКТ-компетентности педагога.                     |             |  |  |
| ной доски в обра-                | 3.                                                                                                    | Классификация интерактивных досок.                                                                      | 0,5         |  |  |
| зовательной орга-                | 4.                                                                                                    | Функциональные возможности интерактивных досок.                                                         | 0,5         |  |  |
| низации.                         | 5.                                                                                                    | Методические приемы использования интерактивной доски на различных этапах урока                         | 1           |  |  |
|                                  | 6.                                                                                                    | Здоровьесберегающий аспект использования ИКТ в образовании. Требования СанПиН                           | 0,5         |  |  |
|                                  | 7.                                                                                                    | Закон об авторском праве и правила соблюдения авторских прав на использование ресурсов Интернет. Основы | 0.5         |  |  |
|                                  |                                                                                                    | безопасной работы в сети Интернет                                                                       | 0,5         |  |  |
| Taka 2 Osuspuris                 | Содержание                                                                                                    |                                                                                                    |             |  |  |
| <b>1 ема 2.</b> Основные         | 1.                                                                                                    | Обзор функциональных возможностей интерактивной доски Smartboard.                                       | 0,5         |  |  |
| функциональные                   | Практические занятия                                                                                          |                                                                                                    |             |  |  |
| возможности интс-                | 1.                                                                                                    | Настройка интерактивной доски для работы.                                                               | 1           |  |  |
| Технология их ис-                | 2.                                                                                                    | Инструменты и функциональные возможности программы Smart Notebook.                                      | 2           |  |  |
| пользования                      | 3.                                                                                                    | Вставка внешних объектов (рисунок, видео, анимация, звук) и создание ссылок на страницы Smart Notebook. | 1,5         |  |  |
| nonboobanny.                     | 4.                                                                                                    | Понятие «скриншот» и приемы использования функции интерактивной доски «захват экрана».                  | 1           |  |  |
|                                  | Co                                                                                                    | цержание                                                                                                |             |  |  |
| Тема 3. Дидакти-                 | 1.                                                                                                    | Дидактические возможности интерактивной доски для достижения запланированных предметных и метапредмет-  | 1           |  |  |
| ческие основы ис-                |                                                                                                    | ных результатов                                                                                         | 1           |  |  |
| пользования инте-                | Практические занятия                                                                                          |                                                                                                    |             |  |  |
| рактивной доски в                | 1.                                                                                                    | Проектирование технологической карты урока с использованием интерактивной доски                         | 2           |  |  |
| образовательной<br>деятельности. | 2.                                                                                                    | Проектирование использования интерактивной доски на этапе урока «актуализация опорных знаний»           | 1           |  |  |
|                                  | 3.                                                                                                    | Проектирование использования доски на этапе урока «формирование новых знаний и умений»                  | 1           |  |  |
|                                  | 4.                                                                                                    | Проектирование использования доски на этапе урока «закрепление полученных знаний»                       | 1           |  |  |
| Тема 5. Представ-                | · Практические занятия                                                                                        |                                                                                                    |             |  |  |
| ление и оценка                   | 1.                                                                                                    | Зачет.                                                                                                  | 2           |  |  |
| итогового проекта.               |                                                                                                    |                                                                                                    | 2           |  |  |
| ИТОГО:                           |                                                                                                    |                                                                                                    | 18          |  |  |

### 3. УСЛОВИЯ РЕАЛИЗАЦИИ ПРОГРАММЫ ПОВЫШЕНИЯ КВАЛИФИКАЦИИ

#### 3.1. Требования к материально-техническому обеспечению

Реализация программы предполагает наличие учебного кабинета, оснащенного компьютерной техникой и интерактивной доской.

Оборудование учебного кабинета и рабочих мест:

- компьютеры с установленным программным обеспечением (операционная система MS Windows, MS PowerPoint, Windows live, iSpring Free Cam, Adobe Flash Player 9.0\* или более поздняя версия, Adobe Reader 8.0\* или более поздняя версия, программа Smartboard) и выходом в сеть Интернет из расчета одна ПЭВМ на 2 человек;
- интерактивная доска Smartboard;
- микрофон, наушники;
- мультимедийный проектор;
- экран;
- звуковая система.

### 3.2. Информационное обеспечение обучения

- Аствацатуров Г.О. Медиадидактика и современный урок: технологические приемы / Г.О.Аствацатуров, кандидат ист.наук. - Волгоград: Учитель, 2011. - 111 с.
- Аствацатуров Г.О. Дизайн мультимедийного урока: методика, технологические приемы, фрагменты уроков / Г.О.Аствацатуров, кандидат ист.наук. - Волгоград: Учитель, 2009. -133 с.
- Горюнова М. А. Интерактивные доски и их использование в учебном процессе / М. А. Горюнова, Т.В. Семенова, М.Н., Солоневичева / Под общ. ред. М.А. Горюновой. – СПб.: БХВ-Петербург, 2013г. – 336 с.
- Интерактивная доска в начальной школе: учебно-метод. пособие /O. Φ. Брыксина. М. : Дрофа, 2012. – 157 с.
- Интерактивная доска на уроке: как оптимизировать образовательный процесс / авт.сост. О.Ф. Брыксина. – Волгоград: Учитель, 2011. – 111 с.
- Чернобай Е.В. Технология подготовки урока в современной информационной образовательной среде: пособие для учителей общеобразовательных учреждений / Е.В. Чернобай. – М.: Просвещение, 2012. – 56 с. – (Работаем по новым стандартам)
- Илюшин Л. С. Приемы развития познавательной самостоятельности учащихся [Электронный pecypc]//

URL:http://www.lfond.spb.ru/programs/likhachev/100/lessons/book/ilushin1.pdf (дата обращения 06.04.2019)

# 3.3. Общие требования к организации образовательного процесса

Организация образовательного процесса

- Количество обучающихся в группе не более 15 человек.
- Реализация программы требует использования активных технологий обучения, основанных на сотрудничестве и взаимодействии преподавателя и обучающихся. Оптимальная форма обучения – тренинг, т.к. он сочетает кратковременность, высокую насыщенность материалом, мобильность структуры и разнообразие используемых методов и приемов, возможность учитывать индивидуальные особенности обучаемых, актуализацию их знаний и опыта. Тренинг соединяет в себе различные формы групповой работы, от индивидуальной деятельности до работы в составе большой группы, т.е. всех участников.
- Большая часть занятий построена с использованием приёмов технологии развития критического мышления и её основных этапов (вызов, осмысление, рефлексия). Это позволяет актуализировать знания участников, повысить мотивацию к получению и освоению новой информации с последующим ее присвоением.

### Входные требования к обучающимся:

Обучающиеся должны владеть начальными навыками работы с ПК (работа с операционной системой, с офисными приложениями MS Word, MS Excel, MS PowerPoint, навыки поиска информации в сети Интернет).

### 3.4. Кадровое обеспечение образовательного процесса

Требования к квалификации педагогических кадров, обеспечивающих обучение: высшее профессиональное образование, дополнительное профессиональное образование в области информационно-коммуникационных технологий.

# 4. КОНТРОЛЬ И ОЦЕНКА РЕЗУЛЬТАТОВ ОСВОЕНИЯ ПРОГРАММЫ ПОВЫШЕ-НИЯ КВАЛИФИКАЦИИ

Образовательное учреждение, реализующее программу, обеспечивает организацию и проведение текущего контроля и промежуточной аттестации демонстрируемых обучающимися знаний, умений и получения ими опыта практической деятельности и итогового контроля сформированности конечных результатов (дополнительных профессиональных компетенций, аспектов профессиональных компетенций).

Промежуточная аттестация проводится преподавателем на основе оценивания результатов практических работ обучающихся (*Приложение 1*).

Итоговая аттестация проводится в форме защиты разработанной технологической карты урока с подготовленными заданиями с использованием интерактивной доски.

По результатам итогового контроля формируется оценочное суждение о степени достижения конечных образовательных результатов программы в формате: «сформирован полностью \ сформирован частично \ не сформирован».

Формы и методы текущего, промежуточного и итогового контроля доводятся до сведения обучающихся в начале обучения.

## Практическая работа № 1

#### «Создание дидактического материала в программе SmartNotebook

#### по предложенному алгоритму»

- 1. Откройте приложение SMARTNotebook.
- 2. Установите фон страницы:
  - откройте меню Формат, выберите пункт Фон;
  - установите тип заливки фона «Сплошная заливка»;
  - выберите цвет в Палитре (желательно светлый).
- 3. Напишите заголовок страницы: «Государственный флаг России»
  - выберите на панели инструмент Текст **А**;
  - щелкните левой кнопкой мыши на свободной области страницы;
  - настройте стиль, размер и цвет шрифта;
  - наберите текст;
  - поместите текстовый объект в соответствующую область страницы:

о нажмите кнопку Выбор ▶;

о щелкните на текстовом объекте и поместите курсор над объектом;

- о удерживая левую кнопку мыши, переместите Текст в верхнюю область страницы.
- 4. Создайте ссылку на звуковой файл:
  - на странице SMARTNotebook, при помощи инструмента Выбор , выделите текстовый объект (заголовок);
  - откройте меню Вставка, выберите пункт Звук;
  - в открывшемся окне «Вставить звук» с помощью кнопки Обзор выберите на своем компьютере файл gimn\_RF.mp3 (на Рабочем столе);

| distances into | in                                                                                                    | 10        |
|----------------|----------------------------------------------------------------------------------------------------|-----------|
| t and          | 1 particular                                                                                                    | E 0 2 2 5 |
|                | Der Standen<br>Der Andersen<br>Der Andersen<br>Der |           |
|                |                                                                                                    |           |
| 1.20           | Roams Joy/I                                                                                                    |           |
| Marganeere er  | (Mar.)                                                                                                    |           |

- укажите удобный для вас вид отображения (угловой значок или объект);
- нажмите кнопку Вставить звук;

- 5. Вставьте на страницу из Галереи программы изображение российского флага.
  - нажмите на вкладку Галерея
  - в строке поиска Галереи напишите слово **Россия** и нажмите на клавиатуре клавишу Enter;
  - выберите пункт Рисунки и найдите нужное изображение;
  - двойным щелчком левой кнопки мыши выведите изображение на страницу;
  - при необходимости измените размер объекта:
    - о нажмите кнопку Выбор \*;
    - щелкните на объекте, размер которого необходимо изменить. Вокруг объекта отобразится рамка;
    - о наведите курсор на белый кружок (правый нижний угол изображения). Отобразится курсор изменения размера <sup>™</sup>;
    - о перетащите курсор для изменения размеров объекта;

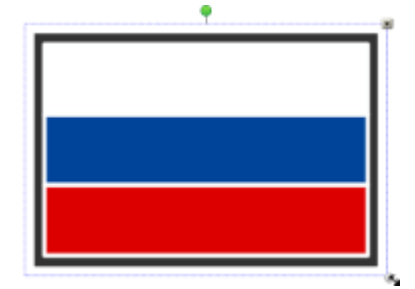

• поместите изображение по центру под заголовком страницы:

о подведите указатель мыши к краю изображения. Отобразится курсор перемещения
 4.

- удерживая левую кнопку мыши, переместите изображение в требуемую область страницы.
- 6. Создайте под изображением флага цветную область для размещения ключевых слов.
  - на панели инструментов нажмите кнопку с Фигуры 🧲;
  - выберите форму прямоугольника;
  - установите параметры Прямоугольника:

о нажмите на вкладку Свойства объекта 🛄

о установите параметры типа заливки и типа линии;

• поместите курсор в начальную позицию рисования фигуры, удерживая левую кнопку

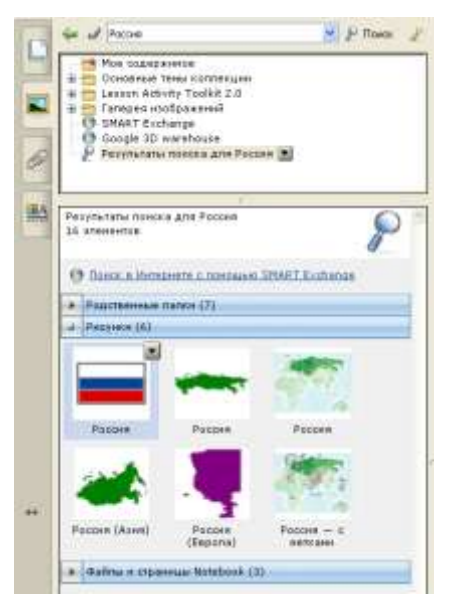

мыши, нарисуйте Прямоугольник;

- при необходимости измените размер объекта:
  - о нажмите кнопку Выбор <sup>№</sup>;
  - щелкните на объекте, размер которого необходимо изменить. Вокруг объекта отобразится рамка;
  - о наведите курсор на белый кружок (правый нижний угол изображения). Отобразится курсор изменения размера √;
  - о перетащите курсор для изменения размеров объекта;
- поместите объект на странице под изображением флага:
  - о подведите указатель мыши к краю изображения. Отобразится курсор перемещения
    .
  - удерживая левую кнопку мыши, переместите Прямоугольник в требуемую область страницы.
- 7. Заблокируйте положение созданных объектов на странице
  - выделите все созданные объекты (меню Правка/Выделить все);
  - откройте меню Формат, перейдите к пункту Закрепление, а затем выберите команду Закрепить.
- На цветной области разбросайте ключевые слова, которые могут характеризовать цвета российского флага.
  - выберите на панели инструмент Текст 🔼;
  - щелкните левой кнопкой мыши на свободной области страницы;
  - настройте стиль, размер и цвет шрифта;
  - наберите слово;
  - поместите текстовый объект в соответствующую область страницы:

о нажмите кнопку Выбор 1;

о щелкните на текстовом объекте и поместите курсор над объектом;

о удерживая левую кнопку мыши, переместите Текст в требуемую область страницы.

Ключевые слова: целомудрие, духовность, чистота, небо, героизм, верность, вера, благородство, огонь, самопожертвование, мир, совершенство, невинность, отвага, смертный бой.

- 9. Преобразуйте слова в объекты Множественного клонирования.
  - выделите все созданные объекты (меню Правка/Выделить все);
  - откройте меню Формат, перейдите к пункту Утилита множественного клонирования.

 Сохраните документ (Файл/Сохранить как) на Рабочий стол вашего компьютера, указав в имени файла ваши ФИО.

### Практическая работа № 2

# «Создание дидактического материала в программе SmartNotebook и возможности применения его на уроках»

1. Основные дидактические приемы использования инструментов интерактивной доски.

• Просмотрите видеофайлы с примерами дидактических материалов, в которых представлены приёмы использования инструментов интерактивной доски.

### о Приём №1 «Открой и посмотри»

Этот приём очень часто используется учителями для проверки правильности решения задачи или установления порядка вывода информации.

### о Приём №2 «Напиши от руки»

Материалы создаются для задач, в условиях которых учащимся предлагается использовать инструменты рисования: подпиши, впиши, напиши, нарисуй, отметь верные или неверные ответы на вопрос, соедини, установи связь.

### о Приём №3 «Отсортируй»

При работе с этими материалами учащиеся должны при помощи инструмента «выделения» классифицировать, систематизировать, отсортировать информацию, поставить в соответствие, распределить объекты по определенному признаку, собрать целое из элементов, расположить элементы в порядке возрастания или убывания.

- Подумайте, при изучении каких учебных тем, и на каких этапах урока целесообразно использовать предложенные дидактические приёмы.
- К каждому дидактическому приёму сформулируйте задание для учащихся по учебной теме вашей предметной области.
- Заполните таблицу.

| N⁰ | Дидактический приём | Тема урока | Задание для учащегося |
|----|---------------------|------------|-----------------------|
| 1. | «Открой и посмотри» |            |                       |
| 2. | «Напиши от руки»    |            |                       |
| 3. | «Отсортируй»        |            |                       |

2. Создание дидактического материала к уроку.

- Откройте приложение SMARTNotebook.
- Выберите одно из составленных Вами заданий для ученика.

- Нарисуйте на бумаге схему расположения объектов (текст, изображение и т.д.) на странице дидактического материала.
- С помощью инструментов программы SMARTNotebook создай дидактический материал по разработанной схеме. В случае затруднений позовите преподавателя.
- Сохраните документ (Файл/Сохранить как) на Рабочий стол вашего компьютера, указав в имени файла слова «Дидактический материал» и ваши ФИО.